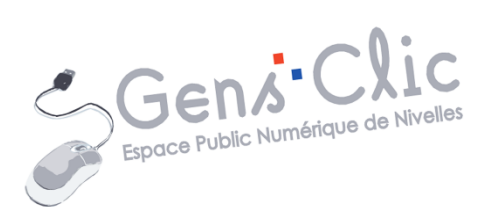

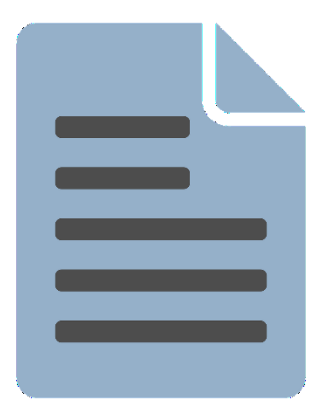

MODULE 35

# WORD : EXERCICE : TIRAMISU A LA FRAMBOISE

EPN Gens Clic | Module 35 Intermédiaire Géraldine Masse CC0

#### Le but de l'exercice

Créez un document en partant d'un modèle avec des annotations concernant la mise en forme.

#### Modèle avec annotations :

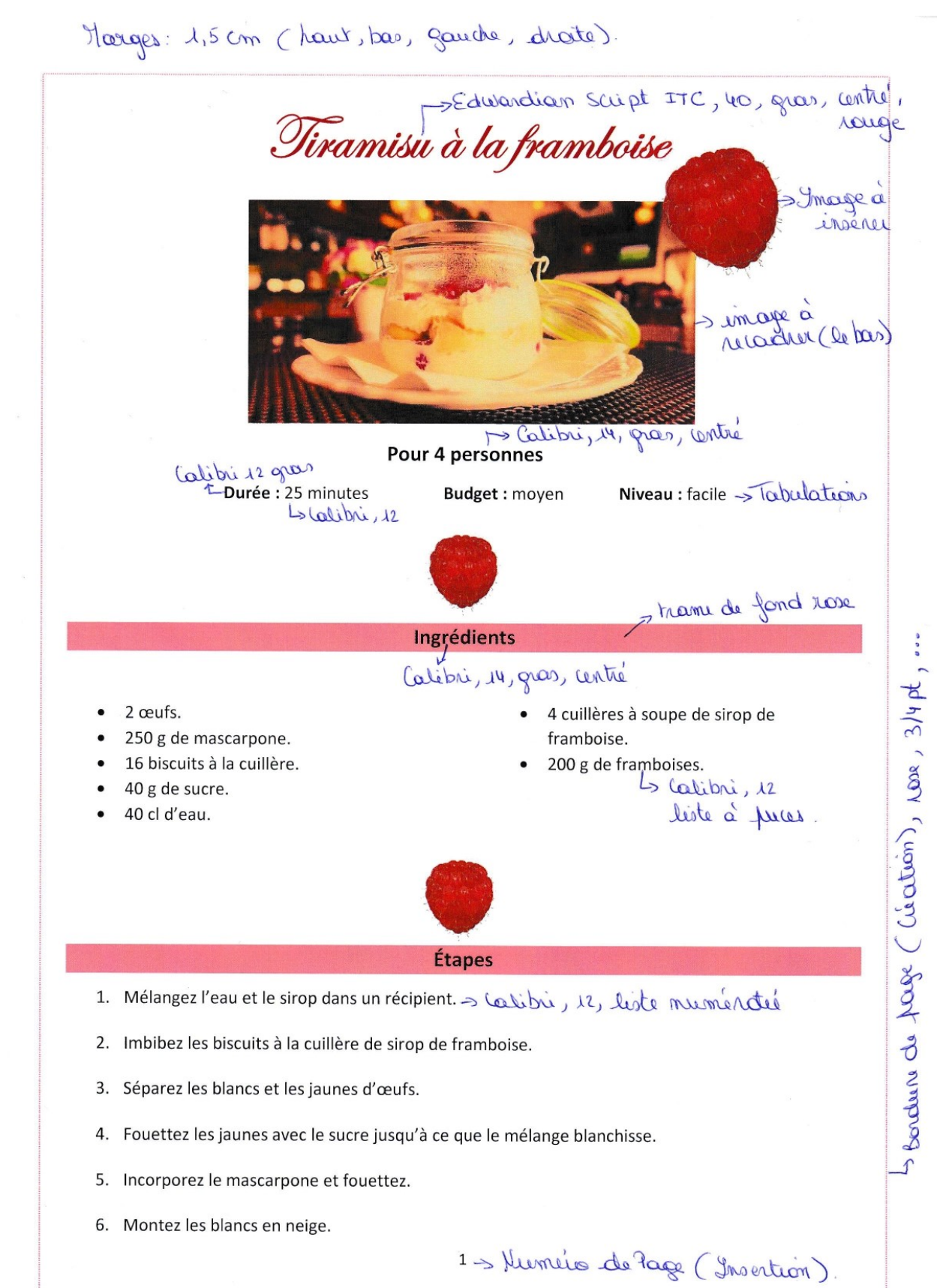

2

- 7. Incorporez les blancs délicatement, en soulevant le fouet.
- 8. Lavez les framboises.
- 9. Réservez quelques framboises entières, mixez le reste.
- 10. Commencez le montage de votre tiramisu en alternant les couches : biscuits, mélange

mascarpone, coulis de framboises.

11. Gardez au frais pendant 2h minimum.

12. Décorez votre tiramisu avec les framboises fraîches et un peu de coulis.

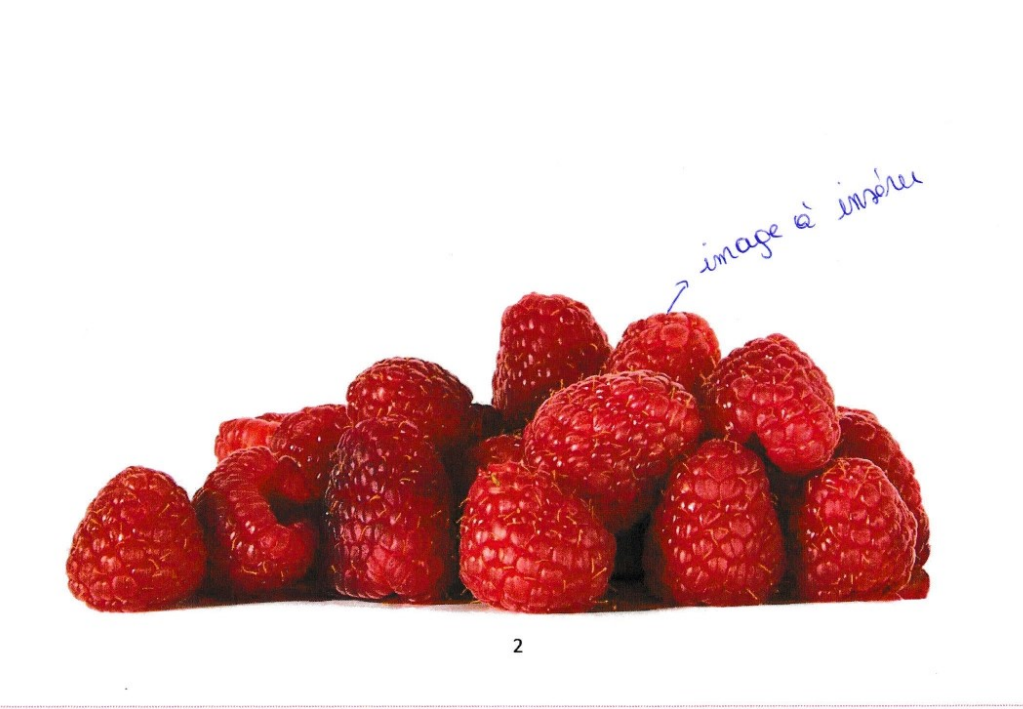

# Les différentes étapes

Pour chaque étape, vous devez taper le texte du modèle et ensuite le mettre en forme selon les annotations. Pour rappel, il est nécessaire de sélectionner le texte avant de lui apporter des modifications.

### 1) Les marges :

Pour modifier les marges du document, cliquez sur le menu Mise en page/Marges/Marges personnalisées.

| FICHIER  | ACCUEIL            | INSERTION    | CRÉATION                                                | MISE EN |  |
|----------|--------------------|--------------|---------------------------------------------------------|---------|--|
| Marges 3 | Drientation Taille | Colonnes a   | Sauts de pages -<br>Numéros de ligne<br>Coupure de mots | Retrai  |  |
|          | Dernier para       | mètre de per | sonnalisation                                           |         |  |
| *        | Haut :             | 1,5 cm       | Bas :                                                   | 1,5 cm  |  |
|          | Gauche :           | 1,5 cm       | Droite :                                                | 1,5 cm  |  |
|          | Normales           |              |                                                         |         |  |
|          | Haut :             | 2,5 cm       | Bas :                                                   | 2,5 cm  |  |
|          | Gauche :           | 2,5 cm       | Droite :                                                | 2,5 cm  |  |
|          | Étroites           |              |                                                         |         |  |
|          | Haut :             | 1,27 cm      | Bas:                                                    | 1,27 cm |  |
|          | Gauche :           | 1,27 cm      | Droite :                                                | 1,27 cm |  |
|          | Moyennes           |              |                                                         |         |  |
|          | Haut :             | 2,54 cm      | Bas:                                                    | 2,54 cm |  |
|          | Gauche :           | 1,91 cm      | Droite :                                                | 1,91 cm |  |
|          | Larges             |              |                                                         |         |  |
|          | Haut :             | 2,54 cm      | Bas:                                                    | 2,54 cm |  |
|          | Gauche :           | 5,08 cm      | Droite :                                                | 5,08 cm |  |
|          | En miroir          |              |                                                         |         |  |
|          | Haut :             | 2,54 cm      | Bas:                                                    | 2,54 cm |  |
|          | À l'intérieur :    | 3,18 cm      | À l'extérieur :                                         | 2,54 cm |  |
| *        | Marges perso       | onnalisées   |                                                         |         |  |
| Mar      | ges personnalisé   | es           |                                                         |         |  |
|          |                    |              |                                                         |         |  |

| Mise en page                                   |                  |                 |                    | ?      | ×      |
|------------------------------------------------|------------------|-----------------|--------------------|--------|--------|
| Marges Papi                                    | er Disposition   |                 |                    |        |        |
| Marges<br><u>H</u> aut :                       | 1,5 cm           | ▲ <u>B</u> as : |                    | 1,5 cm | •      |
| <u>G</u> auche :                               | 1,5 cm           | Droite          | e :                | 1,5 cm | •      |
| <u>R</u> eliure :                              | 0 cm             | Positi          | on de la reliure : | Gauche | ~      |
| Eortrait<br>Pages<br>Aff <u>i</u> cher plusier | Paysage          |                 |                    |        |        |
| Aperçu                                         | tout le document | ~               |                    |        |        |
| <u>D</u> éfinir par défau                      | t                |                 | - c                | OK An  | inuler |

4

# 2) Le titre :

Sa mise en forme : Edwardian Script ITC, 40, gras, centré.

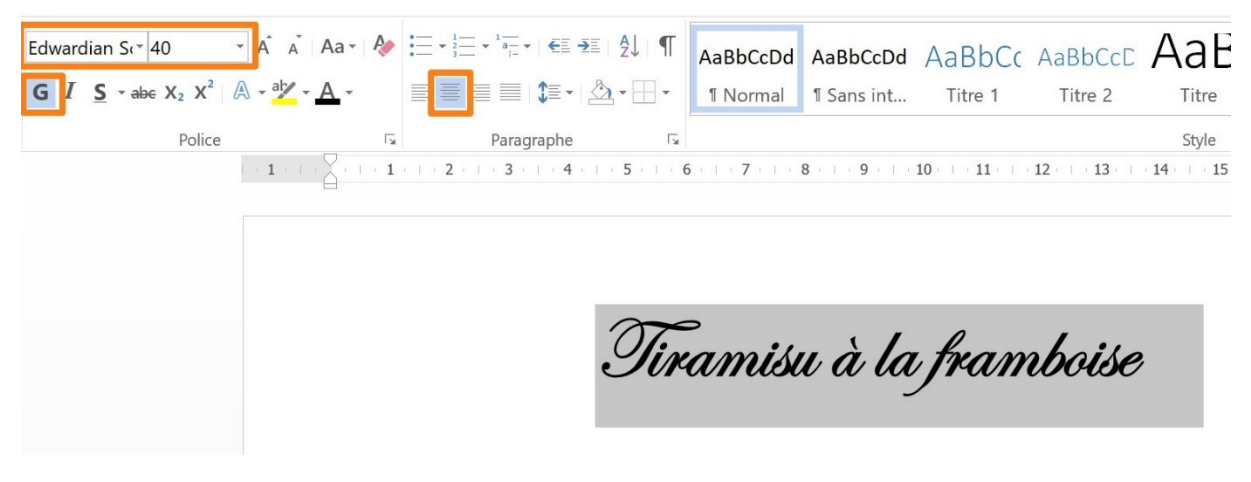

Le texte est rouge. Pour cela, cliquez sur la flèche de l'outil **Couleur de police/ Autres couleurs.** 

|   |                          | Maduccuu                    | Habbeedu   | Hadder            | ADDULL          | NU DI   |
|---|--------------------------|-----------------------------|------------|-------------------|-----------------|---------|
| ٠ | A·── ≡ ≡ ≡ 1 籠 • 🖄 • 🖽 • | ¶ Normal                    | ¶ Sans int | Titre 1           | Titre 2         | Titre   |
|   | Automatique              |                             |            |                   |                 | Style   |
|   | Couleurs du thème        | <b>i</b> - 1 - <b>7</b> - 1 | 8 9        | 10 - 1 - 11 - 1 - | 12 - 13 - 1 - 1 | .4 1 15 |
|   |                          |                             |            |                   |                 |         |
|   |                          |                             |            |                   |                 |         |
|   | Couleurs standard        | >                           |            | 0                 | ,               |         |
| Ì | Jin                      | amisi                       | ı à la     | fram              | rboise          |         |
| Į | Autres couleurs          |                             | -          | /                 |                 |         |
|   | Dégradé 🕨                |                             |            |                   |                 |         |

Sélectionnez une couleur « Framboise » et cliquez sur **OK**.

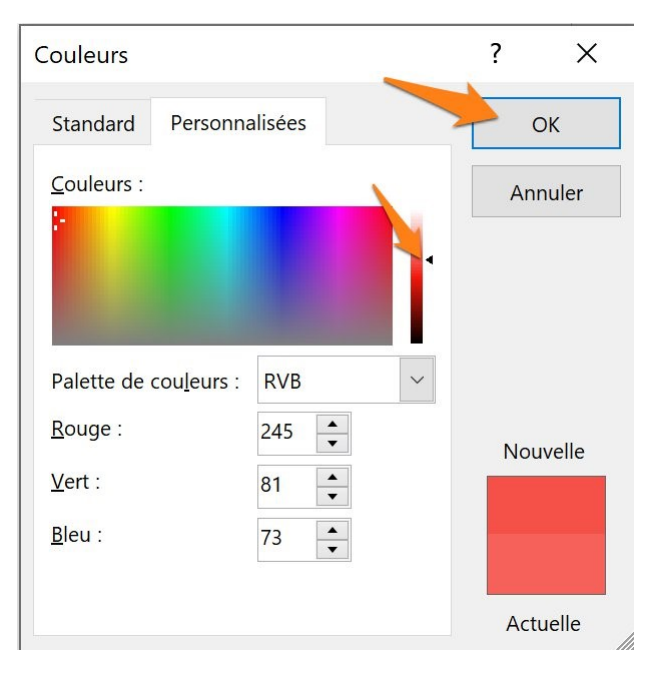

## 3) La photo du Tiramisu :

Passez à la ligne (Enter) et cliquez sur le menu **Insertion/ Images.** Sélectionnez la photo du tiramisu.

Faites un clic droit sur l'image et sélectionnez Habillage/Devant le texte.

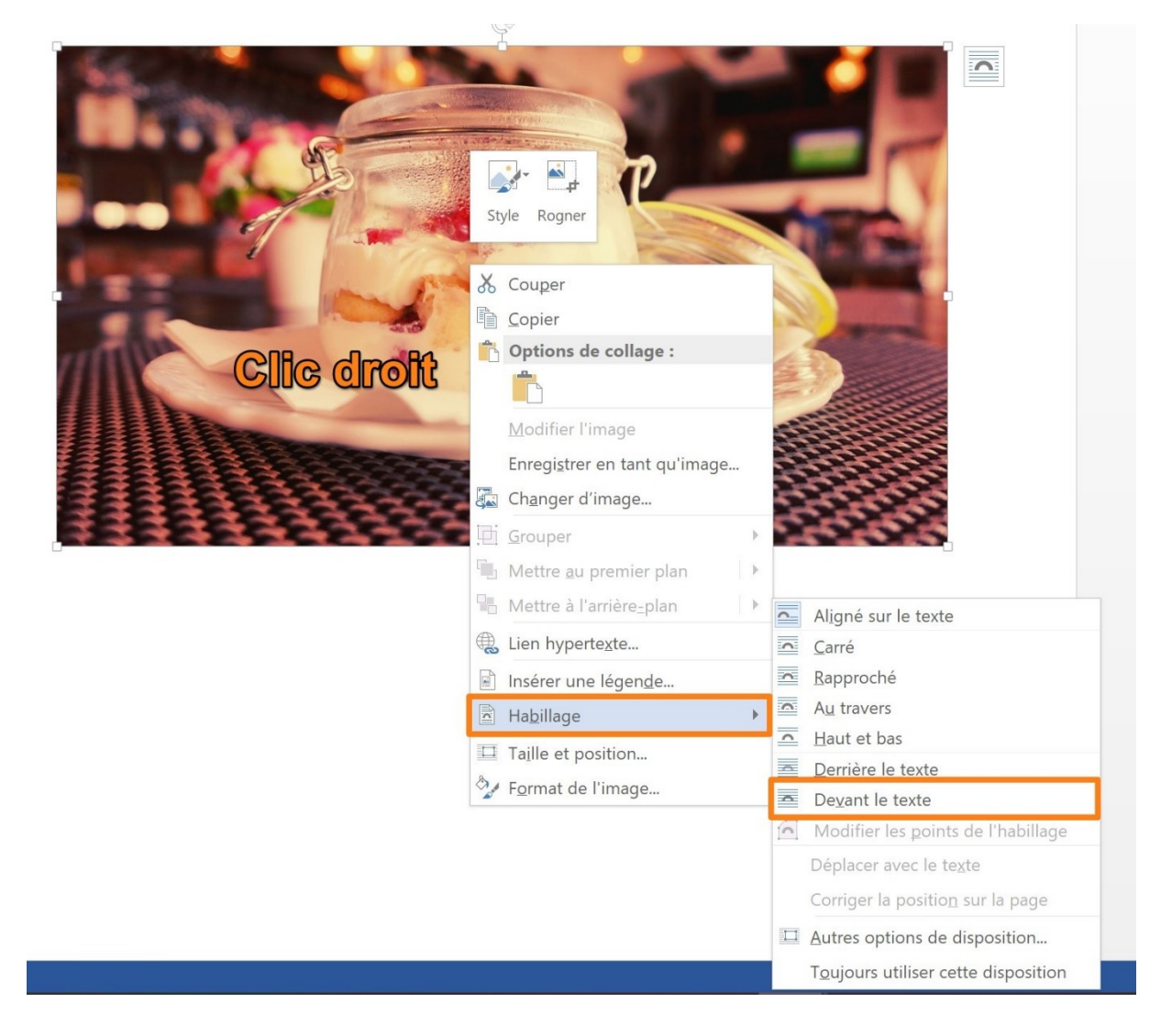

6

Réduisez la taille de l'image en utilisant les poignées. Pour rappel, pour que les poignées apparaissent, il faut sélectionner l'image, et donc cliquez sur celle-ci. Utilisez les poignées situées dans les angles.

Cliquez sur l'outil Rogner. Celui-ci est situé dans l'onglet Format.

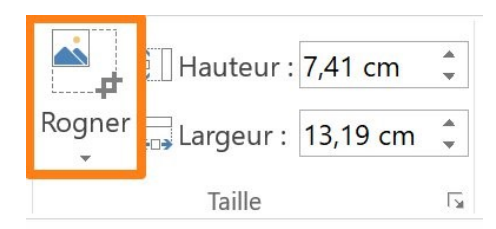

Utilisez les curseurs noirs pour recadrer votre image.

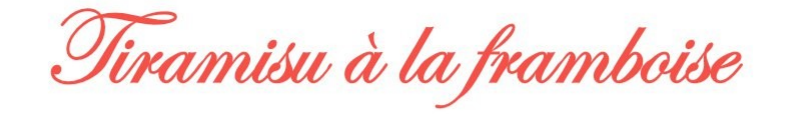

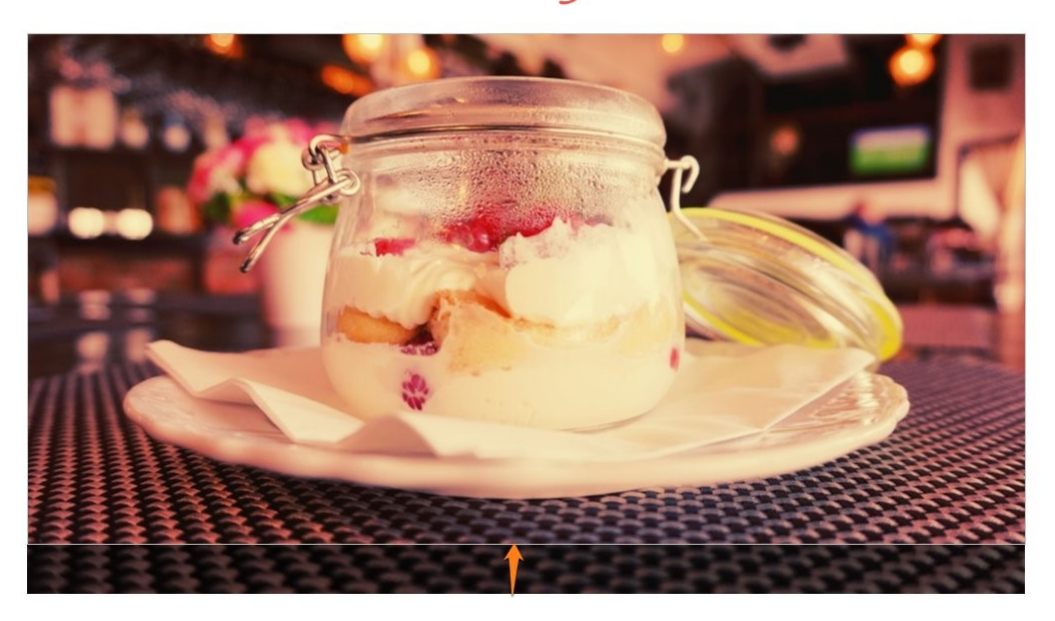

7

Appuyez sur la touche **Enter** pour valider.

#### 4) le nombre de personnes :

Calibri, 14, gras, noir, centré.

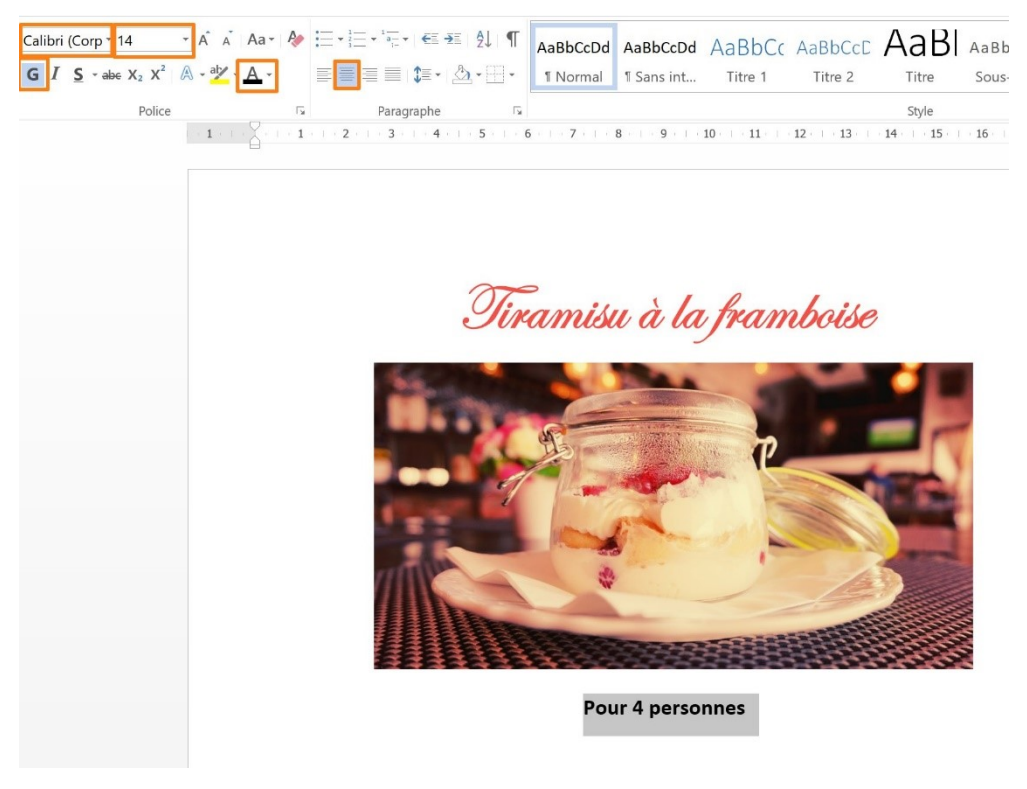

# 5) Infos :

Revenez à la ligne, en alignement gauche. Commencez par placer un premier taquet de tabulation dans la règle à 1,5.

Paragr N I - 1 - 1 - 2 - 1 - 1 - 2 - 1 - 3 -

Appuyez sur la touche **Tabulations**. Une fois le curseur positionné, saisissez votre texte et mettez-le en forme. Calibri, 12, gras en partie.

Pour 4 personnes

Durée : 25 minutes

Placez ensuite le second taquet à 7,5 et appuyez sur la touche **Tabulations** et saisissez la deuxième information.

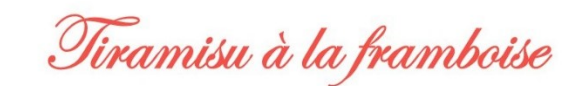

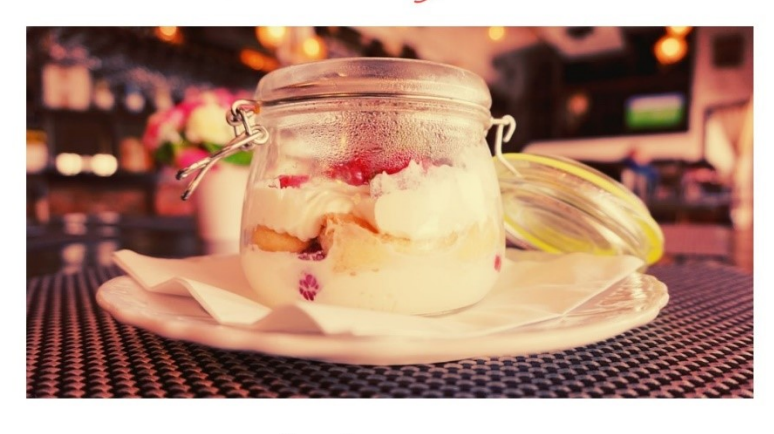

Placez enfin le 3<sup>e</sup> taquet à 13, appuyez sur la touche **Tabulations** et saisissez la 3<sup>e</sup> information.

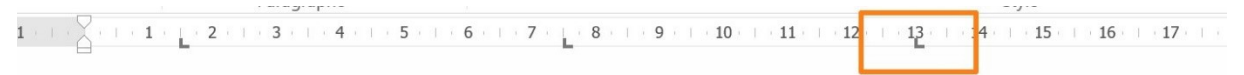

Tiramisu à la framboise

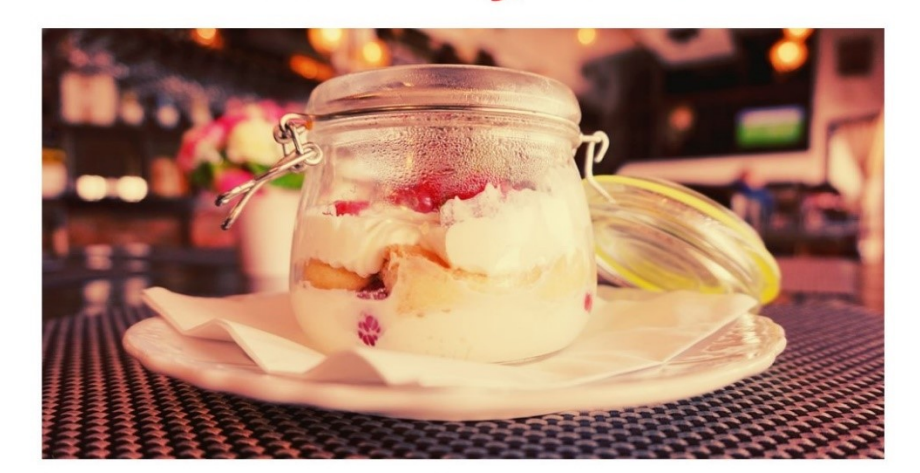

#### Pour 4 personnes

Durée : 25 minutes

Budget : moyen

Niveau : facile

9

#### 6) Framboise :

Allez à la ligne et insérez l'image de framboise. Insertion/Images. Habillez l'image devant le texte (clic droit/ habillage/ devant le texte).

Positionnez-la sur le coin supérieur droit de la photo de tiramisu. Modifiez sa taille à l'aide des poignées. Inclinez-la. Pour cela, cliquez sur la flèche et glissez pour incliner la framboise.

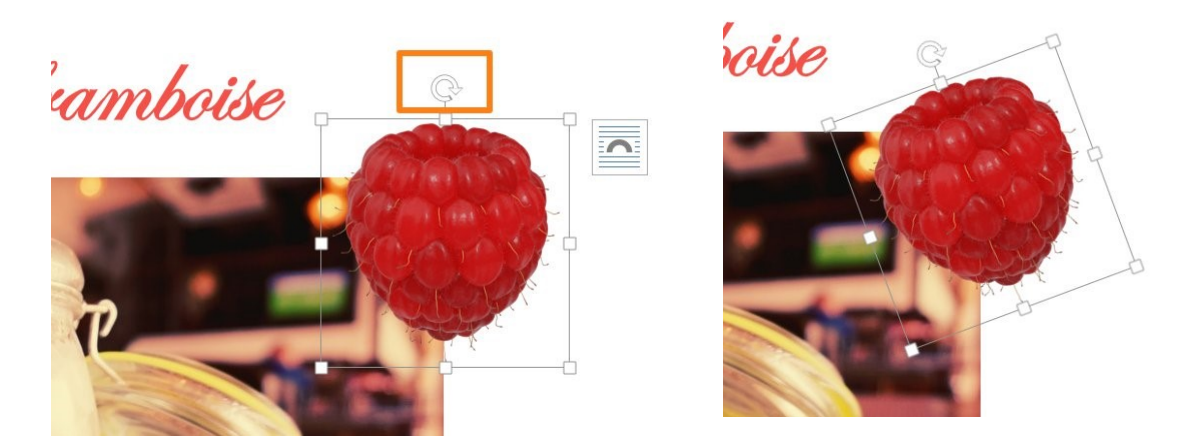

Insérez une seconde framboise, réduisez sa taille et placez-la au centre.

#### 7) Sous-titre :

sur la touche Enter.

Le texte est en Calibri, 14, gras et centré. Faites quelques paragraphes supplémentaires (**Enter**), puis, replacez votre curseur sur la ligne du sous-titre. Pour lui appliquer une trame de fond, cliquez sur la flèche de l'outil et sélectionnez Autres couleurs, choisissez une couleur « Framboise rosée ».

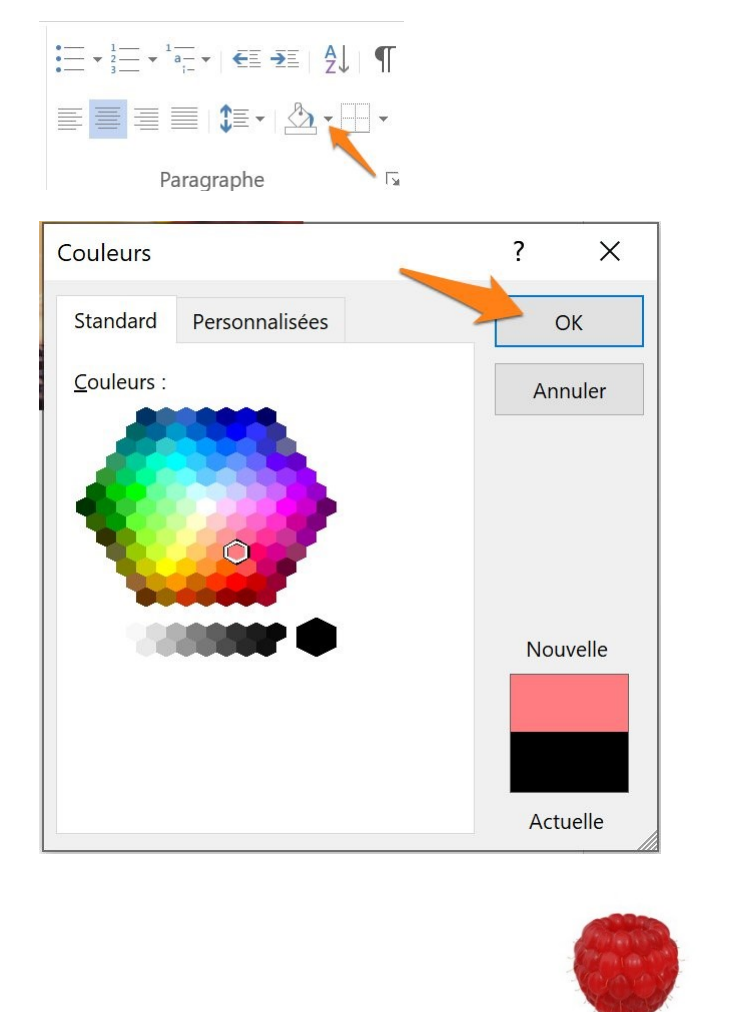

10

Pourquoi faire des paragraphes supplémentaires ? Cela n'est pas obligatoire, mais en créant des lignes supplémentaires avant d'appliquer la trame de fond, cela permet de ne pas devoir désactiver l'outil lorsque vous passerez à la ligne. En effet, les

paragraphes suivants auraient également la trame de fond si vous deviez appuyer

Ingrédients

Module 35 : Word 2013. Exercice : tiramisu à la framboise

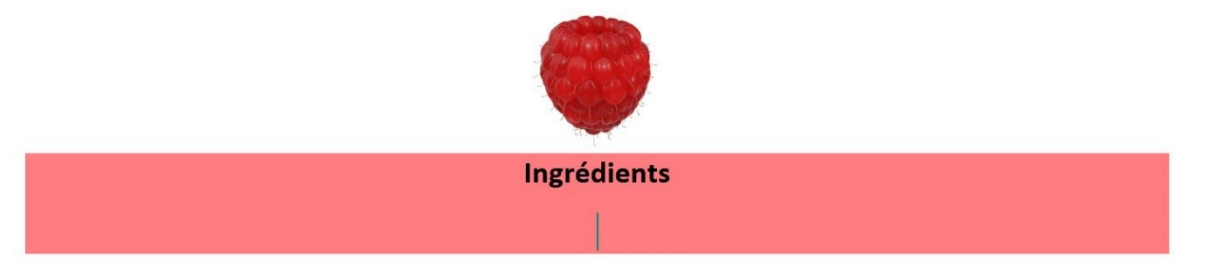

Puisque les paragraphes sont déjà créés, vous pouvez donc simplement cliquer sur la ligne du dessous lorsque vous avez appliqué la trame de fond sur le sous-titre, la trame ne s'applique plus puisque vous n'appuyez pas sur la touche **Enter.** 

#### 8) Les ingrédients :

Une fois la liste des ingrédients tapée, sélectionnez-les et créez une liste à puces.

| - |   |   |    |  |
|---|---|---|----|--|
| ٠ | - | - | Ψ. |  |
|   | _ | - |    |  |

- 2 œufs.
- 250 g de mascarpone.
- 16 biscuits à la cuillère.
- 40 g de sucre.
- 40 cl d'eau.
- 4 cuillères à soupe de sirop de framboise.
- 200 g de framboises.

Placez les ingrédients sur 2 colonnes (les nombre d'ingrédient par colonne n'a pas d'importance). Sélectionnez l'onglet **Mise en page/ Colonnes/ Deux.** 

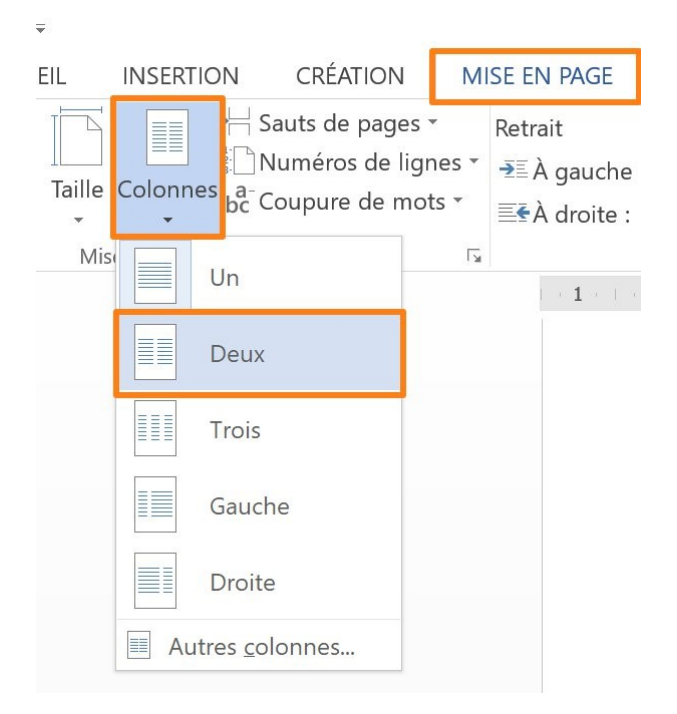

- 2 œufs.
- 250 g de mascarpone.
- 16 biscuits à la cuillère.
- 40 g de sucre.

- 40 cl d'eau.
- 4 cuillères à soupe de sirop de framboise.
- 200 g de framboises.

### 9) $2^e$ sous-titre et framboise :

Sélectionnez la framboise droite et faites un copier/coller. Ctrl c/ Ctrl v par exemple. Collez-la sous la liste des ingrédients.

Sélectionnez le sous-titre ingrédient et collez-le sous la framboise. Modifiez le texte en Étapes. Assurez-vous d'avoir créé des paragraphes en suffisance.

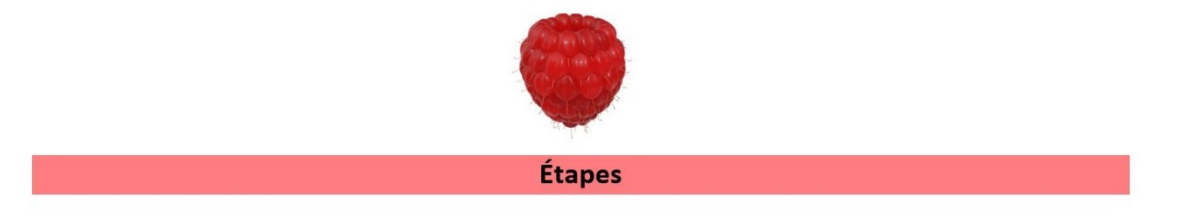

# 10) Les étapes de la recette :

Saisissez le texte, sélectionnez-le et créez une liste numérotée.

#### . ▼ <sup>1</sup>/<sub>2</sub>/<sub>3</sub>

Sélectionnez les étapes, faites un **clic droit/ Paragraphe** et optez pour un interligne **double**.

Module 35 : Word 2013. Exercice : tiramisu à la framboise

# 11) l'image de bas de page :

Insérez la dernière image et placez-la à la bonne place.

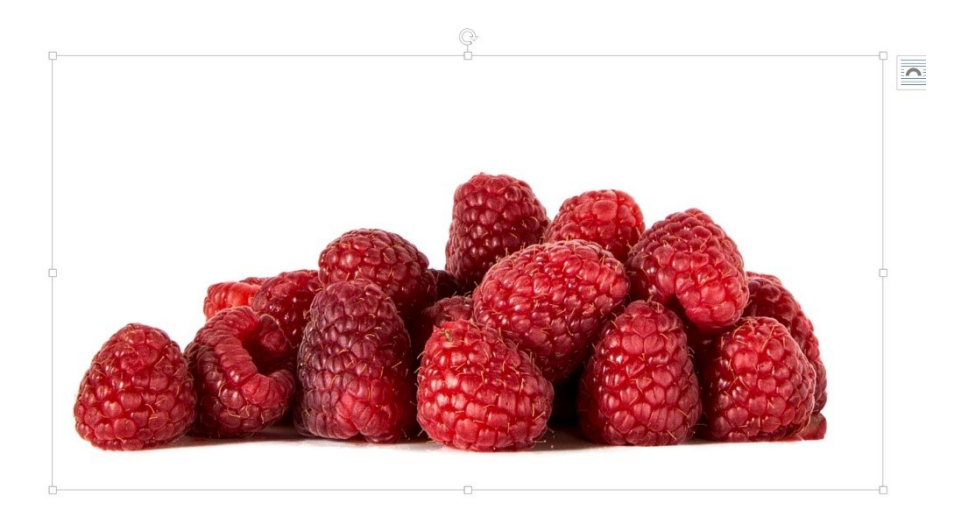

# 12) Bordure de page :

Ajoutez une bordure de page en cliquant sur l'outil de l'onglet **Création / Bordure de page.** 

|                     | Bordure et trame                                                                                                    |                                                                                                    |                                                                                                    |  |  |  |  |  |
|---------------------|----------------------------------------------------------------------------------------------------|----------------------------------------------------------------------------------------------------|----------------------------------------------------------------------------------------------------|--|--|--|--|--|
| Bordures<br>de page | <u>B</u> ordures Bordure de                                                                                                    | page <u>T</u> rame de fond                                                                                                    |                                                                                                    |  |  |  |  |  |
| page                | Type :AucuneImage: AucuneImage: Aucune <t< td=""><td>Style :   ↓   ↓   ↓   ↓   ↓   ↓   ↓   ↓   ↓   ↓   ↓   ↓   ↓   ↓   ↓   ↓   ↓   ↓   ↓   ↓   ↓   ↓   ↓   ↓   ↓   ↓   ↓   ↓   ↓   ↓   ↓   ↓   ↓   ↓   ↓   ↓   ↓   ↓   ↓   ↓   ↓   ↓   ↓   ↓   ↓   ↓   ↓   ↓   ↓   ↓   ↓   ↓   ↓   ↓   ↓</td><td>Aperçu<br/>Cliquez sur le schéma ci-dessous<br/>ou utilisez les boutons pour<br/>appliquer les bordures</td></t<> | Style :   ↓   ↓   ↓   ↓   ↓   ↓   ↓   ↓   ↓   ↓   ↓   ↓   ↓   ↓   ↓   ↓   ↓   ↓   ↓   ↓   ↓   ↓   ↓   ↓   ↓   ↓   ↓   ↓   ↓   ↓   ↓   ↓   ↓   ↓   ↓   ↓   ↓   ↓   ↓   ↓   ↓   ↓   ↓   ↓   ↓   ↓   ↓   ↓   ↓   ↓   ↓   ↓   ↓   ↓   ↓ | Aperçu<br>Cliquez sur le schéma ci-dessous<br>ou utilisez les boutons pour<br>appliquer les bordures |  |  |  |  |  |
|                     |                                                                                                    |                                                                                                    | OK Annuler                                                                                           |  |  |  |  |  |

# 13) La numérotation de page :

Dans le menu **Insertion**, cliquez sur l'outil Numéro de page. Sélectionnez **Bas de** page/ Numéro normal 2.

| е                                 | W                                               |                       |                    |                    | *            |               |                   |           | #                                    | A                                           |                 | 4              | Α         |
|-----------------------------------|-------------------------------------------------|-----------------------|--------------------|--------------------|--------------|---------------|-------------------|-----------|--------------------------------------|---------------------------------------------|-----------------|----------------|-----------|
| applications - V                  | Vikipédia                                       | Vidéo<br>en ligne     | Lien<br>hypertexte | Signet Renvoi<br>e | Commentaire  | En-<br>tête - | Pied de<br>page ▼ | Nun<br>pa | néro de<br>age <del>•</del>          | Zone de<br>texte •                          | QuickPart<br>•  | t WordArt<br>• | : Lettrin |
| Compléments                       |                                                 | Média                 |                    | Liens              | Commentaires | En-           | tête et pie       | e #       | Hau <u>t</u> de                      | e page                                      |                 | Þ              | 1         |
| 1 + 3 + 1 + 4 + 1                 | Simple                                          |                       |                    |                    |              |               |                   | #         | Bas <u>d</u> e                       | page                                        |                 | ×              |           |
| z au frais penc<br>22 votre tiram | Numéro                                          | normal                | 1                  |                    |              |               |                   | #         | Marges<br>Positior<br><u>F</u> ormat | de la pag<br>n a <u>c</u> tuelle<br>des num | ge<br>éros de p | age            |           |
|                                   | Numéro                                          | normal                | 2                  |                    |              |               |                   |           | Supprir                              | ner les nu                                  |                 | e page         |           |
|                                   | Numéro norma<br>Numéro sans m<br>d'accentuation | <b>al 2</b><br>ise en | forme ni           | i élén             | nents        |               |                   |           |                                      |                                             |                 |                |           |
|                                   |                                                 |                       |                    |                    |              |               |                   |           |                                      |                                             |                 |                |           |

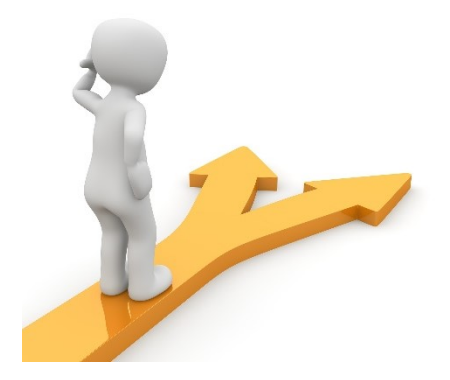

# Table des matières

| Le but de l'exercice                        | 2  |
|---------------------------------------------|----|
| Les différentes étapes                      | 4  |
| 1) Les marges :                             | 4  |
| 2) Le titre :                               | 5  |
| 3) La photo du Tiramisu :                   | 6  |
| 4) le nombre de personnes :                 | 7  |
| 5) Infos :                                  | 8  |
| 6) Framboise :                              | 9  |
| 7) Sous-titre :                             | 10 |
| 8) Les ingrédients :                        | 11 |
| 9) 2 <sup>e</sup> sous-titre et framboise : | 12 |
| 10) Les étapes de la recette :              | 12 |
| 11) l'image de bas de page :                | 13 |
| 12) Bordure de page :                       | 13 |
| 13) La numérotation de page :               | 14 |
| Table des matières                          | 15 |